NOT: Scopus, WOS, PubMed ve TRDizin'de indekslenen yayınlarınız otomatik olarak sisteme yüklenmektedir. Bu indekslerde bulunan yayınlarınız için lütfen ayrıca yayın girişi oluşturmayınız.

## GCRIS YAYIN GİRİŞ REHBERİ

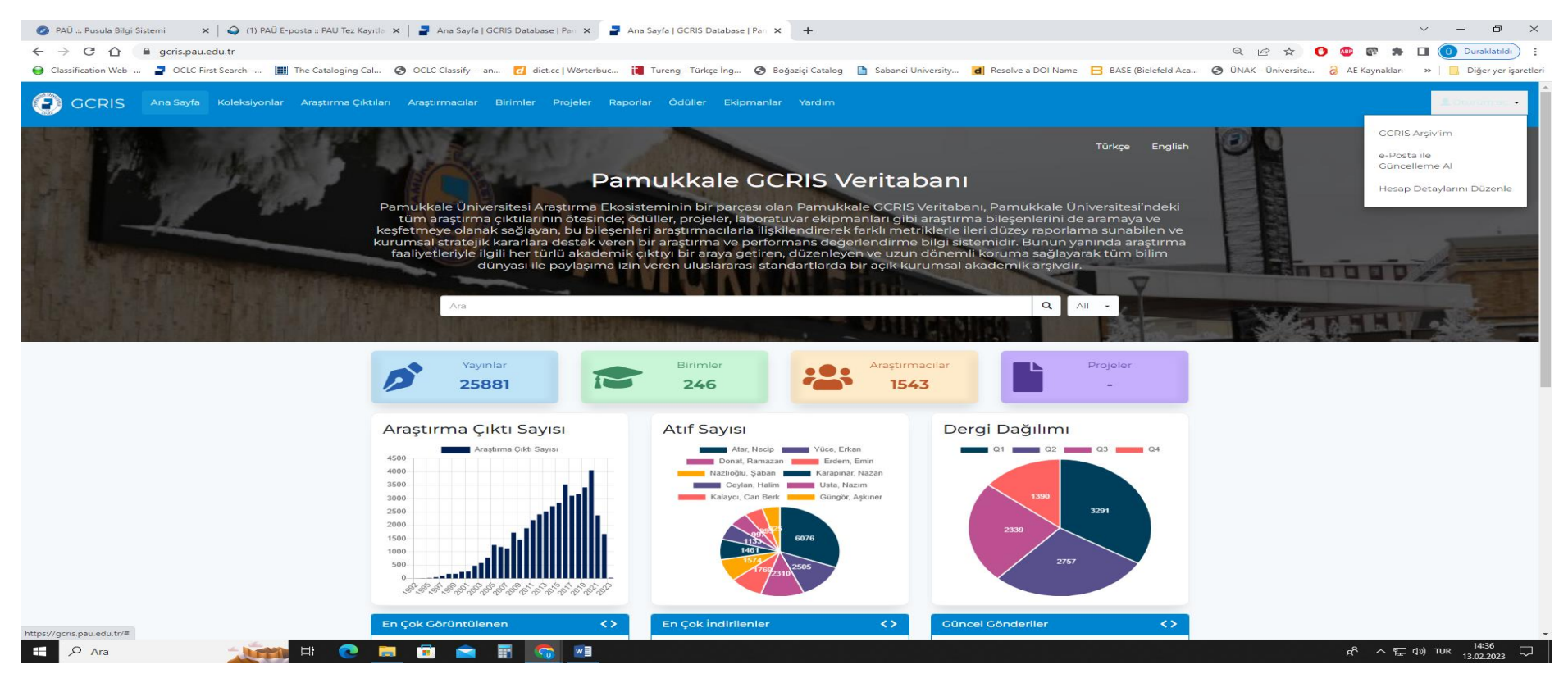

Sağ üst köşede yer alan Oturum Aç sekmesinden GCRIS Arşiv'im butonuna tıklayınız.

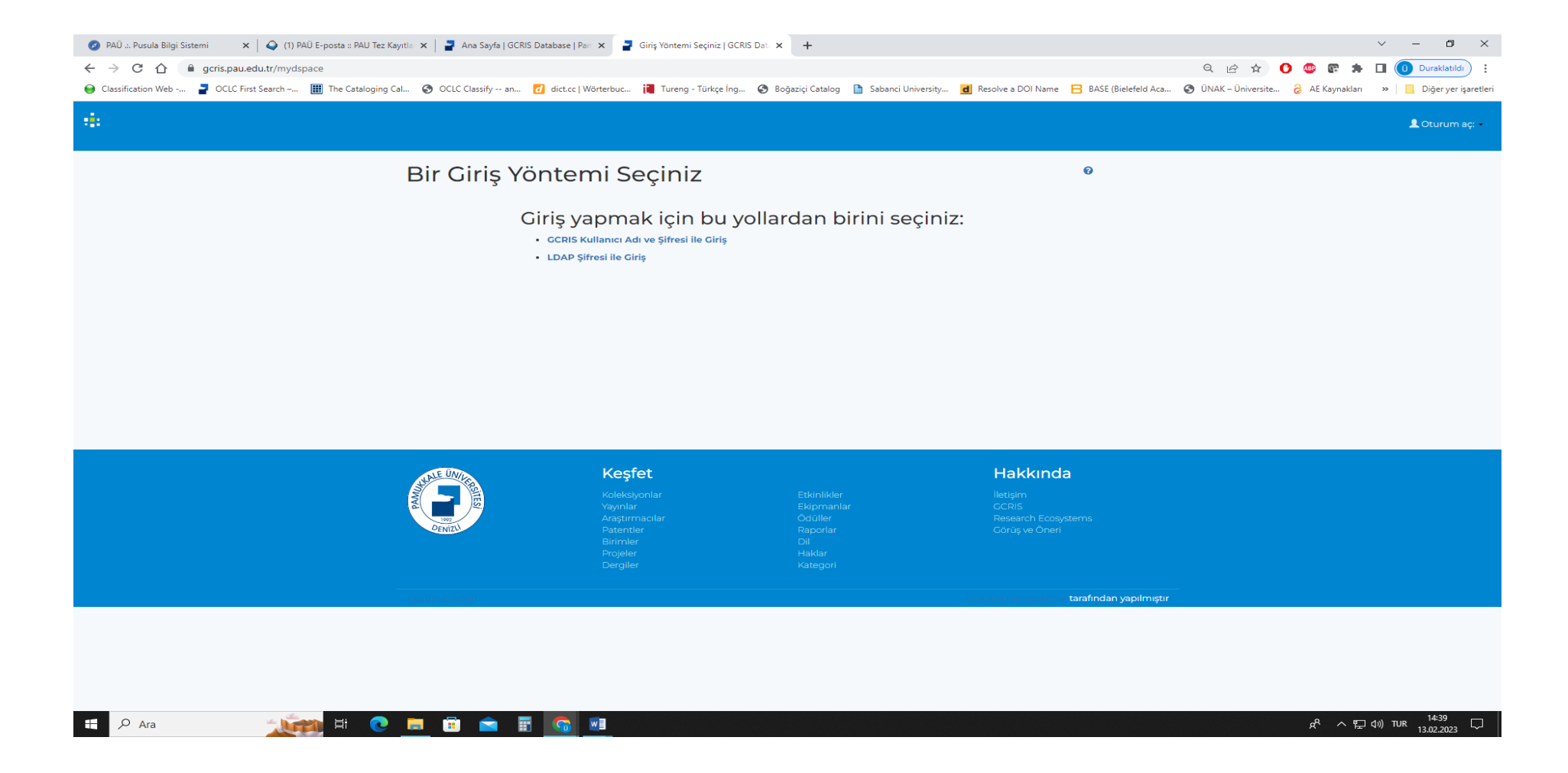

GCRIS Kullanıcı Adı ve Şifresi İle Giriş ya da LDAP Şifresi ile Giriş butonuna tıklayıp Pusula Bilgi Sistemindeki Kullanıcı Adı ve Şifreniz ile giriş yapabilirsiniz.

| 🥑 PAŪ .:. Pusula Bilgi Sistemi 🛛 🗙 🛛 🔾 (1) PAŬ E-posta :: PAU Tez Kayı | tla 🗙 📔 🚽 Ana Sayfa   GCRIS Database   Pan | × GCRIS Arşiv'im   GCRIS Database × | +                                    |                                            |                   |                    | ~ - 0 ×                     |
|------------------------------------------------------------------------|--------------------------------------------|-------------------------------------|--------------------------------------|--------------------------------------------|-------------------|--------------------|-----------------------------|
| ← → ♂ ♂ 🏠 🔒 gcris.pau.edu.tr/mydspace                                  |                                            |                                     |                                      |                                            | Q @ \$            | • 💿 💿 🖈            | Duraklatildi 🚺              |
| 😝 Classification Web 🚪 OCLC First Search 🏢 The Cataloging Cal          | 🔇 OCLC Classify an 📶 dict.cc   Wö          | órterbuc 📜 Tureng - Türkçe İng 🔇 B  | oğaziçi Catalog 📄 Sabanci University | d Resolve a DOI Name 🛛 BASE (Bielefeld Aca | ÖNAK – Üniversite | AE Kaynakları      | » 📙 Diğer yer işaretler     |
| GCRIS Ana Sayfa Koleksiyonlar Araştırma Çıktı                          | ıları Araştırmacılar Birimler Proje        | ler Raporlar Ödüller Ekipmanla      | r Yardim                             |                                            |                   | A ukocer@pau.edu.t | tr olarak gilriş yaptınız.• |
|                                                                        | GCRIS Arşiv'im: Köçer, Üzeyir              |                                     |                                      | 0                                          |                   |                    |                             |
|                                                                        | Arastırmacı profil                         | durumu herkese a                    | icik 🔽                               |                                            |                   |                    |                             |
|                                                                        | Vani Cândari Paslat - Kabul Edilm          | ir Cândarilari Cârtar               | 3                                    |                                            |                   |                    |                             |
|                                                                        | Yeni Gonden Başıar                         | iş döndemleri Göster                |                                      |                                            |                   |                    |                             |
|                                                                        |                                            |                                     |                                      |                                            |                   |                    |                             |
|                                                                        |                                            |                                     |                                      |                                            |                   |                    |                             |
|                                                                        |                                            |                                     |                                      |                                            |                   |                    |                             |
|                                                                        |                                            |                                     |                                      |                                            |                   |                    |                             |
|                                                                        |                                            |                                     |                                      |                                            |                   |                    |                             |
|                                                                        |                                            |                                     |                                      |                                            |                   |                    |                             |
|                                                                        | ALALE UNIDES                               | Keşfet                              |                                      | Hakkında                                   |                   |                    |                             |
|                                                                        | ANNA STEE                                  |                                     |                                      |                                            |                   |                    |                             |
|                                                                        | 000<br>DENIZY                              |                                     |                                      | Research Ecosystems                        |                   |                    |                             |
|                                                                        |                                            |                                     |                                      |                                            |                   |                    |                             |
|                                                                        |                                            |                                     |                                      |                                            |                   |                    |                             |
|                                                                        |                                            |                                     |                                      | i nəməri tarafından yapılmıştır            |                   |                    |                             |
|                                                                        |                                            |                                     |                                      |                                            |                   |                    |                             |
|                                                                        |                                            |                                     |                                      |                                            |                   |                    |                             |
|                                                                        |                                            |                                     |                                      |                                            |                   |                    |                             |
|                                                                        |                                            |                                     |                                      |                                            |                   |                    |                             |
| 🕂 🔎 Ara 🥂 🚺 💽                                                          | <u> </u>                                   | ×3                                  |                                      |                                            |                   | 와 급 V 상            | 19) TUR 14:44 🖵             |

Yeni Gönderi Başlat butonuna tıklayınız.

| 🤌 PAŪ Pusula Bilgi Sistemi 🗙 🛛 🕰 (1) PAŪ E-posta :: PAU Tez Kayıtlı: 🗙 🖓 Z Ana Sayfa   GCRIS Database   Part X 🛃 New submission   GCRIS Database X +                                                              |                                     | ~ - 0 ×                             |
|----------------------------------------------------------------------------------------------------|-------------------------------------|-------------------------------------|
| ← → C 🏠 🗎 gcris.pau.edu.tr/submit                                                                                                    | ९ 🖻 🖈 🕐 💷 🛸                         | 🔲 🕕 Duraklatıldı 🗄 🗄                |
| 😝 Classification Web 🍃 OCLC First Search 🏢 The Cataloging Cal 📀 OCLC Classify an 🖸 dict.cc   Wörterbuc 📜 Tureng - Türkçe İng 🚱 Boğaziçi Catalog 🦺 Sabanci University 💆 Resolve a DOI Name 😑 BASE (Bielefeld Aca 🧐 | 👌 ÜNAK – Üniversite 👌 AE Kaynakları | » 📃 Diğer yer işaretleri            |
|                                                                                                    |                                     | Logged in as<br>ayavuz@pau.edu.tr ◄ |

## New submission

| Select collections:   | Select                             | Manual submission |
|-----------------------|------------------------------------|-------------------|
| Sciect concetions.    | Select                             |                   |
|                       | 9. Rektörlüğe Bağlı Diğer Birimler |                   |
| Search for identifier | Yayın Başvuru Koleksiyonu          |                   |
| Inload a file         |                                    |                   |

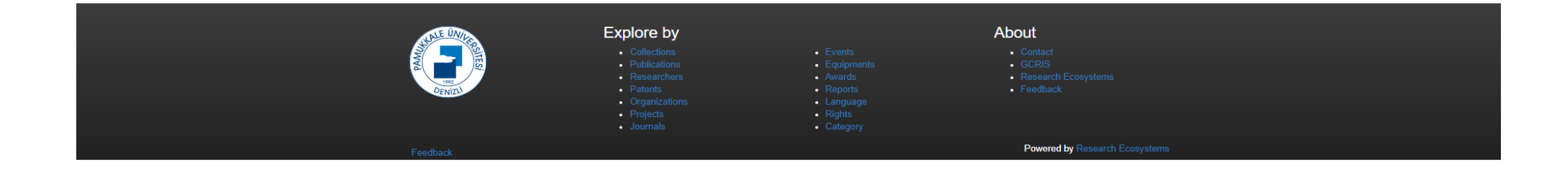

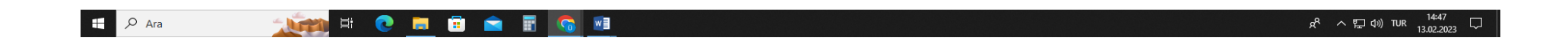

Yayın Başvuru Koleksiyonunu seçip Manuel Gönderme butonuna tıklayınız.

## Gönderi: Bu Öğeyi Tanımla 😯

Lütfen bu gönderi hakkında istenen gerekli bilgileri aşağıdaki alanlara giriniz. Çoğu tarayıcıda imlecinizi bir sonraki alana veya butona geçirmek için fareniz yerine tab tuşunu kullanabilirsiniz.

| Bu yayının yazarları                                                           |                                                                              |                                       |           |                    |                    |
|--------------------------------------------------------------------------------|------------------------------------------------------------------------------|---------------------------------------|-----------|--------------------|--------------------|
| Yazar                                                                          | AI, Umut                                                                     |                                       |           | Q                  | 💼 Bu Girişi Kaldır |
| Yazar                                                                          | Tonta, Yaşar                                                                 |                                       |           | ٩                  | 💼 Bu Girişi Kaldır |
| Yazar                                                                          |                                                                              |                                       |           | ٩                  | 🕈 Daha Fazla Ekle  |
| Yazarın ORCID numarasını giriniz<br>Yazar(lar)ın ORCID<br>Numarası<br>Ya<br>Nu | Ör.0000-0002-3973-460<br>0000-0001-5199-0284<br>izar(lar)ın ORCID<br>imaraşı | 64                                    |           |                    | 💼 Bu Girişi Kaldır |
| 0000-0003-0285-1338                                                            |                                                                              |                                       |           | 💼 Bu Girişi Kaldır | Yazar(lar)ın ORCID |
|                                                                                |                                                                              |                                       |           | + Daha Fazla Ekle  | Numarasi           |
| Yayının başlığı                                                                |                                                                              |                                       |           |                    |                    |
| Başlık *                                                                       | Açık erişim politikalarır                                                    | un geliştirilmesi ve PASTEUR4OA       | projesi   |                    |                    |
| Yayını veya dağıtım tarihini giriniz.                                          | . Mevcut değilse günü ve                                                     | /veya ay bilgisi alanını boş bırakabi | lirsiniz. |                    |                    |
| Yayın Tarihi *                                                                 | 2014                                                                         |                                       |           |                    |                    |
| Zorunlu Alan!                                                                  |                                                                              |                                       |           |                    |                    |
| Tür *                                                                          | Article                                                                      |                                       |           | ~                  |                    |
| Yayının geçerli bir kimlik numarası                                            | ı veya kodu varsa lütfen g                                                   | jiriniz.                              |           |                    |                    |
| Tanımlayıcılar (DOI vb.)                                                       |                                                                              | 10.1007/978-3-030-00329-6_6           |           |                    | + Daha Fazla Ekle  |
| Yayın ile ilgili açıklamaları veya no                                          | otlarınızı giriniz.                                                          |                                       |           |                    |                    |
| Notlar                                                                         |                                                                              |                                       |           |                    |                    |
|                                                                                |                                                                              |                                       |           |                    |                    |
|                                                                                |                                                                              |                                       |           | 1.                 |                    |
|                                                                                |                                                                              |                                       |           | İptal/Kaydet       | Sonraki >          |

Formda ilgili alanları örnekteki gibi doldurarak Sonraki butonuna tıklayınız.

| 🧭 PAÜ ::. Pusula Bilgi Sistemi 🛛 🗙 🛛 😜 (1) PAÜ E-posta :: PAU Tez Kayıtlı | 🗴 🚽 Ana Sayfa   GCRIS Database   Paii 🗴 🚽 Bir Dosya Yükle   GCRIS Databasii 🗴 🕂                                                                                                    | ~ - Ø ×                                                  |
|---------------------------------------------------------------------------|----------------------------------------------------------------------------------------------------|----------------------------------------------------------|
| ← → C 🏠 🔒 gcris.pau.edu.tr/submit#dc_title                                | Q                                                                                                    | 🔄 🚖 🚺 💷 🕼 🗯 🖬 🕕 🕕 Duraklatildi ) 🗄                       |
| 😝 Classification Web 🚽 OCLC First Search – 🏢 The Cataloging Cal           | 📀 OCLC Classify an 👩 dict.cc   Worterbuc 👔 Tureng - Türkçe İng 📀 Boğaziçi Catalog 🔝 Sabanci University 🖪 Resolve a DOI Name 😑 BASE (Bielefeld Aca 📀 O.N.                                                                                                    | AK – Üniversite 👌 AE Kaynakları 🛛 🐂 Diğer yer işaretleri |
|                                                                           |                                                                                                    | 👤 ayavuz@pau.edu.tr olarak giriş yaptınız +              |
|                                                                           | Açıkla Yukle Doğrula Lisans Tamam                                                                                                    |                                                          |
|                                                                           | Yayın Başvuru Koleksiyonu içinde gönderiyorsunuz                                                                                                    |                                                          |
|                                                                           | Gönderi: Bir Dosya Yükle 🝘<br>Lüfen yükleyeceğiniz öğeye karşılık gelen sabit disk üzerindeki dosya adını girin. Eğer "Gözat" butonuna tıklarsanız, yeni bir pencere açılacaktır. Bu pencere aracılığıyla<br>yükleyeceğiniz dosyayı seçebilirsiniz.<br>GCRIS Argiv sisteminin belli dosya türlerini diğerlerinden daha iyi sakladığını aklınızda bulundurunuz. Dosya türleri ve her biri için destek düzeyleri ile ligili bilgiler mevcuttur. |                                                          |
|                                                                           | Bir dosya seçiniz veya dosyaları sürükleyip bırakınız                                                                                                    |                                                          |
|                                                                           | < önceki İptal/Kayıt Dosya Yüldemeyi Atla > Sonraki >                                                                                                    |                                                          |
|                                                                           | Keşfet Hakkında<br>. Kolaksiyorlar - Etkinliklar - İbişim<br>. Yayınlar - Ekjonanlar - CGR19<br>. Yayınlar - Odüler - Rasearch Ecosystems<br>- Patentior - Rapotar - Görüş və Oneif<br>- Patentior - Birrheir<br>- Paçışlar - Ul<br>- Projeker - Haklar<br>- Durgiler - Kategori                                                                                                    |                                                          |
|                                                                           | Görüş ve Öneri Research Ecosystems <b>tarafından yapılmıştır</b>                                                                                                    |                                                          |
|                                                                           |                                                                                                    | 1450                                                     |
| E 🖓 Ara 🦾 🕅 Et 💽                                                          |                                                                                                    | 요 <sup>R</sup> 수 및 d») TUR 13.02.2023 다<br>13.02.2023    |

Bu alana, girişinizi oluşturduğunuz çalışmanızın dosyasını telifine uygun şekilde yükleyiniz.

Çalışmanız ambargolu ya da kısıtlı ise sadece özet kısmını yükleyip **Sonraki** butonuna tıklayınız.

| 🦻 PAŪ .:. Pusula Bilgi Sistemi 🛛 🗙 🛛 🕥 (1) PAŪ E-posta :: PAU Tez Kayıtla 🗙 🛛 🚪 | Ana Sayfa   GCRIS Database   Pari 🗙 🎴 GCRIS Arşiv Dağıtım Lisansı   GCF 🗙 🕂                                                                                  |                                            |                                     | ~ - 0 ×                  |
|---------------------------------------------------------------------------------|----------------------------------------------------------------------------------------------------|--------------------------------------------|-------------------------------------|--------------------------|
| ← → C ☆ 🔒 gcris.pau.edu.tr/submit                                               |                                                                                                    |                                            | ९ 🖻 🖈 🕐 🚳 🕼 🗯                       | 🔲 🧿 Duraklatıldı 🗄 🗄     |
| 😝 Classification Web 🍃 OCLC First Search 🏢 The Cataloging Cal 📀 OCLC            | . Classify an 👩 dict.cc   Wörterbuc 📜 Tureng - Türkçe İng 📀 Boğaziçi Catalog 📔 Sabanci University                                                            | d Resolve a DOI Name 🛛 BASE (Bielefeld Aca | 🔇 ÜNAK – Üniversite 👌 AE Kaynakları | » 📙 Diğer yer işaretleri |
|                                                                                 | <text><text><text><text><text><text><text><text><text><text><text><text></text></text></text></text></text></text></text></text></text></text></text></text> |                                            |                                     |                          |
| ADIE DALL                                                                       | Keşfet                                                                                                    | Hakkında                                   |                                     |                          |
|                                                                                 | Koleksiyonlar Etkinlikler                                                                                                    |                                            |                                     | 15:02                    |
| 🕂 🖓 Ara 🛛 📜 🖽 🖬                                                                 |                                                                                                    |                                            | ~ ~ 두                               | (1)) TUR 13.02.2023      |

Lisansı Kabul Ediyorum butonuna tıklayarak işleminizi bitiriniz.